# Exemplo de Geração PuTTY de Chaves Autorizadas SSH e Autenticação RSA no Cisco Secure IDS Configuration

### Contents

Introdução Pré-requisitos Requisitos Componentes Utilizados Conventions Configurar Configurar PuTTYgen Verificar Autenticação RSA Troubleshooting Informações Relacionadas

### Introdução

Este documento explica como usar o gerador de chaves para PuTTY (PuTTYgen) para gerar chaves autorizadas Secure Shell (SSH) e autenticação RSA para uso no Cisco Secure Intrusion Detection System (IDS). O principal problema ao estabelecer chaves autorizadas SSH é que somente o formato de chave RSA1 mais antigo é aceitável. Isso significa que você precisa dizer ao gerador de chaves para criar uma chave RSA1, e você deve restringir o cliente SSH para usar o protocolo SSH1.

### Pré-requisitos

#### Requisitos

Não existem requisitos específicos para este documento.

#### **Componentes Utilizados**

As informações neste documento são baseadas nestas versões de software e hardware:

- PuTTY recente 7 de fevereiro de 2004
- Cisco Secure IDS

As informações neste documento foram criadas a partir de dispositivos em um ambiente de laboratório específico. Todos os dispositivos utilizados neste documento foram iniciados com uma configuração (padrão) inicial. Se a sua rede estiver ativa, certifique-se de que entende o impacto potencial de qualquer comando.

#### Conventions

Consulte as <u>Convenções de Dicas Técnicas da Cisco para obter mais informações sobre</u> <u>convenções de documentos.</u>

## Configurar

Esta seção apresenta informações para configurar as características que este documento descreve.

Observação: use a <u>Command Lookup Tool</u> (somente clientes registrados) para encontrar informações adicionais sobre os comandos usados neste documento.

#### Configurar PuTTYgen

Conclua estas etapas para configurar o PuTTYgen.

- 1. Inicie o PuTTYgen.
- 2. Clique no tipo de chave SSH1 e defina o número de bits na chave gerada como 2048 no grupo Parâmetros na parte inferior da caixa de diálogo.
- 3. Clique em Gerar e siga as instruções.

As informações principais são exibidas na seção superior da caixa de diálogo.

- 4. Desmarque a caixa de edição Comentário principal.
- 5. Selecione todo o texto na chave pública para colar no arquivo authorized\_keys e pressione Ctrl-C.
- 6. Digite uma senha nas caixas de edição Key passphrase e Confirm passphrase.
- 7. Clique em Save private key.
- 8. Salve o arquivo de chave privada PuTTY em um diretório particular para o login do Windows (na subárvore Documents and Settings/(userid)/My Documents do Windows 2000/XP).
- 9. Inicie o PuTTY.
- 10. Crie uma nova sessão PuTTY como visto aqui:
  - Sessão:

- Endereço IP: endereço IP do sensor IDS
- Protocolo: SSH
- Porta: 22
- Conexão:
- Nome de usuário de login automático: cisco (também pode ser o login usado no Sensor)
- Conexão/SSH:
- Versão preferida do SSH: 1 apenas
- Conexão/SSH/Autenticação:
- Arquivo de chave privada para autenticação: procure o arquivo .PPK armazenado na etapa 8.
- Sessão: (voltar ao topo)
- Sessões salvas: (insira o nome do sensor e clique em Salvar)
- 11. Clique em Open e use a autenticação de senha para se conectar ao Sensor CLI, já que a chave pública ainda não está no Sensor.
- 12. Insira o comando CLI configure terminal e pressione Enter.
- 13. Insira o comando CLI ssh authorized-key mykey, mas não pressione Enter neste momento. Certifique-se de digitar um espaço no final.
- 14. Clique com o botão direito do mouse na janela do terminal PuTTY.

O material da área de transferência copiado na etapa 5 é digitado na CLI.

- 15. Pressione Enter.
- 16. Insira o comando exit e pressione Enter.
- 17. Confirme se a chave autorizada foi inserida corretamente. Insira o comando show ssh authorized-keys mykey e pressione Enter.
- 18. Insira o comando exit para sair do IDS CLI e pressione Enter.

### Verificar

Autenticação RSA

Siga estas etapas.

- 1. Inicie o PuTTY.
- 2. Localize a Sessão Salva criada na <u>etapa 10</u> e clique duas vezes nela. Uma janela de terminal PuTTY é aberta e este texto é exibido:

```
Sent username "cisco"
Trying public key authentication.
Passphrase for key "":
```

3. Digite a senha da chave privada criada na etapa 6 e pressione Enter.

Você está conectado automaticamente.

### Troubleshooting

Atualmente, não existem informações disponíveis específicas sobre Troubleshooting para esta configuração.

#### Informações Relacionadas

- Páginas de Suporte Técnico de Detecção de Intrusão de Rede
- <u>Suporte Técnico e Documentação Cisco Systems</u>

#### Sobre esta tradução

A Cisco traduziu este documento com a ajuda de tecnologias de tradução automática e humana para oferecer conteúdo de suporte aos seus usuários no seu próprio idioma, independentemente da localização.

Observe que mesmo a melhor tradução automática não será tão precisa quanto as realizadas por um tradutor profissional.

A Cisco Systems, Inc. não se responsabiliza pela precisão destas traduções e recomenda que o documento original em inglês (link fornecido) seja sempre consultado.